"EC", "ТҮР" ЗАМЫН ХУУДАС ОЛГОХ ШИНЭЧИЛСЭН ПРОГРАМ ХАНГАМЖЫН ҮЙЛ АЖИЛЛАГААНЫ ТОВЧ ТАНИЛЦУУЛГА

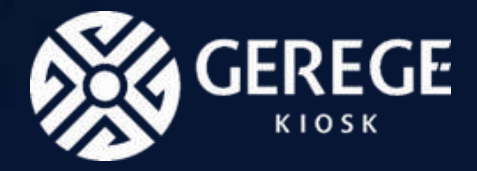

### НИЙСЛЭЛИЙН АЧАА ТЭЭВЭРЛЭЛТИЙН ЦАХИМ СИСТЕМ

## Анхааруулга:

Банкны хуулгаар шууд шилжүүлэг хийхийг хориглоно. Манай байгууллага үйл ажиллагаа цахимжуулж шинэ систем нэвтрүүлж байгаа тул системээр дамжуулан төлбөрөө шилжүүлнэ үү.

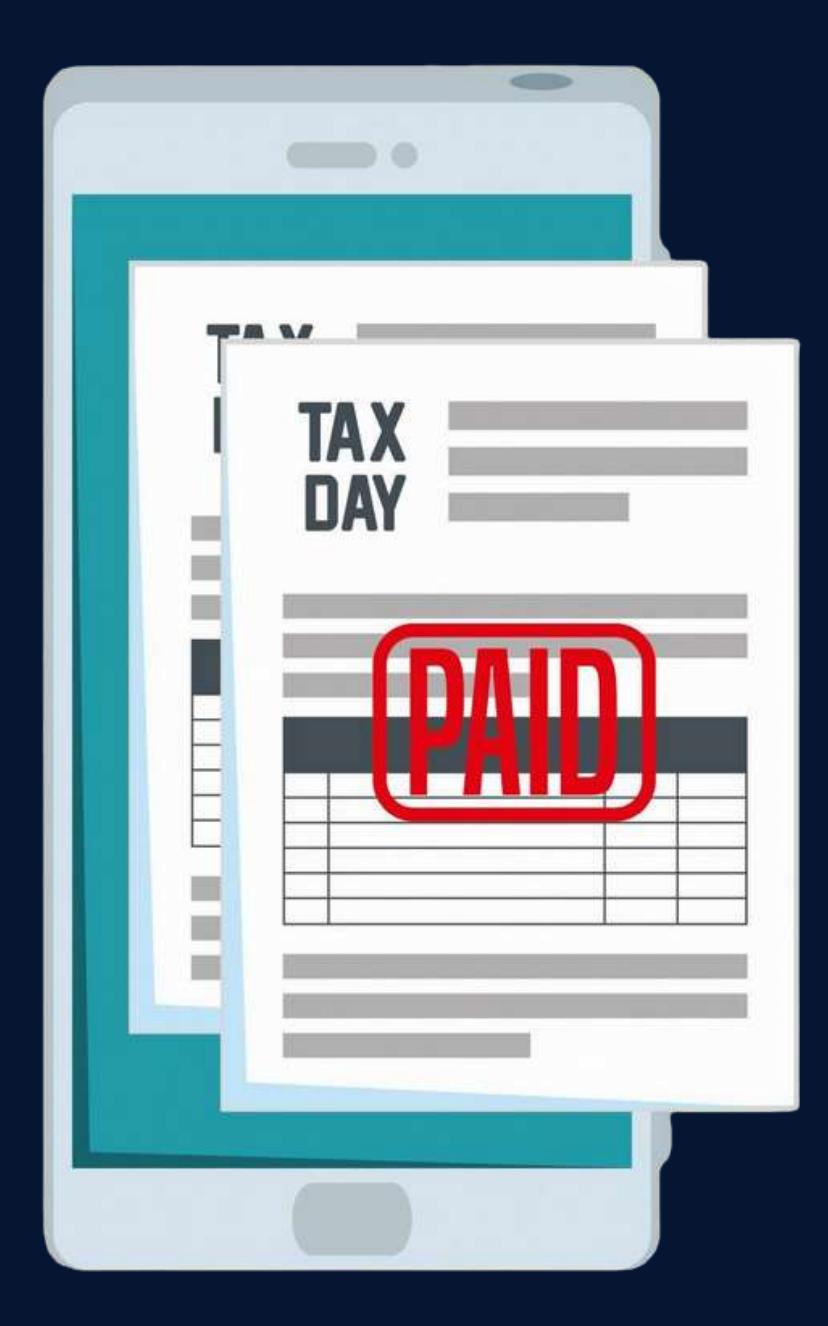

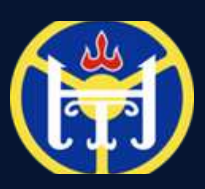

## Системийн танилцуулга:

#### ПРОГРАМД НЭВТРЭХ

- Та <u>ec.transport.ub.gov.mn</u> домэйнээр дамжуулж систем рүү хандана.
- Доорх аргуудаар системд нэвтрэх боломжтой
- → ОТР кодоор нэвтрэх
- → Тоон гарын үсгээр нэвтрэх.
- → ДАН нэвтрэлт

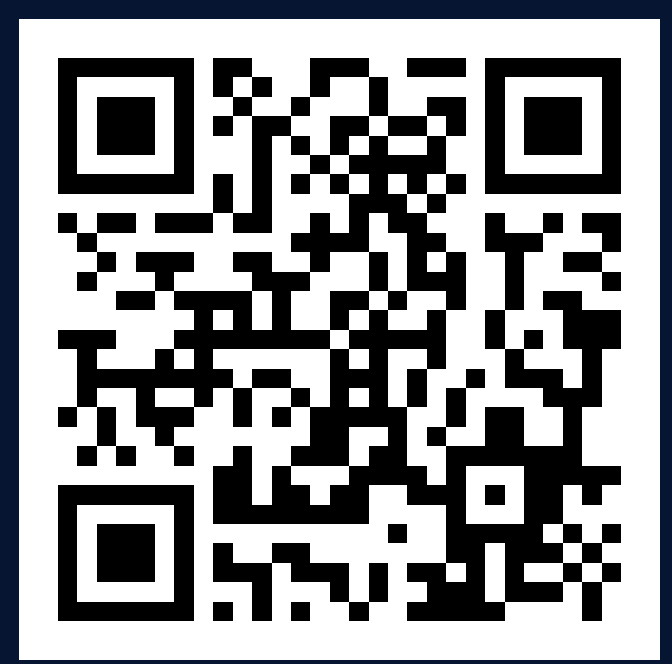

<u>Та QR кодыг</u> <u>уншуулаад сайт</u> <u>руу хандах</u> <u>боломжтой.</u>

### ЕС ЗАМЫН ХУУДАС

- ЕС замын хуудасны зөвшөөрлийн хугацаанд тээвэрлэсэн тээврийн тайланг илгээх.
- Татвар, торгууль, оношилгооны мэдээлэл харах.
- ЕС замын хуудасны төлбөр төлөх, татаж авах.

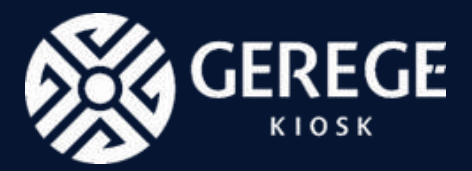

#### ТҮР ЗАМЫН ХУУДАС

- ТҮР замын хуудасны зөвшөөрлийн хүсэлт илгээх, шаардлагатай материалуудыг хавсаргах.
- Хүсэлтийн төлөв шалгах.
- ТҮР замын хуудас төлбөр төлөх, хэвлэх.

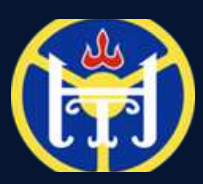

## Системд нэвтрэх зааварчилгаа:

**О1** Та цахим хуудсаа оруулж, ОТР код авах товчлуур дээр дарснаар таны цахим хаягт ОТР код очно. Тухайн кодыг оруулж нэвтэрнэ. Тоон гарын үсэг сонгосноор таны гар утасны GSign арр дээр мэдэгдэл очно, түүнийг зөвшөөрөөд

| 1            | Тавтай морил          |                      |                           |     | Т                  | автай мори                           | <mark>л</mark> ! |                                             |
|--------------|-----------------------|----------------------|---------------------------|-----|--------------------|--------------------------------------|------------------|---------------------------------------------|
| OTP          | Тоон гарын үсэг       | Дан нэвтрэлт         |                           |     | OTP                | Тоон гарын үсэг                      | Дан нэвтрэлт     |                                             |
| 🖂 Цахим хаяг |                       |                      |                           |     | /тасны дугаа)      | þ                                    |                  | )                                           |
|              | ОТР авах              |                      |                           |     |                    | Нэвтрэх                              |                  |                                             |
|              | Эсвэл                 |                      |                           |     |                    | Эсвэл                                |                  | -                                           |
|              | Байгууллагаар нэвтрэх |                      | 1                         |     | I                  | 📗 Байгууллагаар нэвтр                | ээх              | ]                                           |
|              |                       | OTP CODE Ирсан ингай | ân x                      | 8 C |                    |                                      |                  | China an an an an an an an an an an an an a |
|              |                       | noreply@gerege.com   | 12:12 (2 цагийн өмнө) 🔥 🕲 | ← i |                    |                                      | 語                |                                             |
|              |                       | 🔓 орос руу орчуулах  | ×                         |     |                    |                                      |                  |                                             |
|              |                       | Gerege Systems       |                           |     | <b>XVI</b>         | ΟΠΔΗ Κυρακο                          |                  |                                             |
|              |                       | OTP code             | 677702                    |     | <u>771</u><br>230  | <u>длії Киоско</u><br>Узи 2011-11 VI |                  |                                             |
|              |                       | 50 - 51 Ma           | 5///62                    |     | <u>кэр</u><br>авах | <u>к зааварчилг</u>                  | 200<br>200       |                                             |
|              |                       | (т. Хариу бичих) (т  | Дамжуулах                 |     | <u></u>            |                                      |                  |                                             |
|              |                       |                      |                           |     |                    |                                      | د <i>ر</i>       | 1                                           |

02

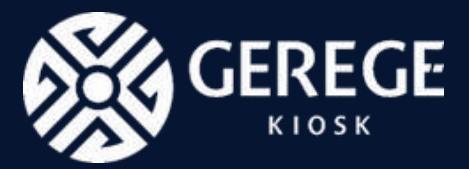

**ОЗ** Мөн ДАН системээр нэвтрэх боломжтой.

|     | автай мори            | /1:         |
|-----|-----------------------|-------------|
| OTP | Тоон гарын үсэг       | Дан нэвтрэл |
|     | системээр нэ          | втрэх       |
|     | Эсвэл                 |             |
| 1   | 🔣 Байгууллагаар нэвтр | рэх         |

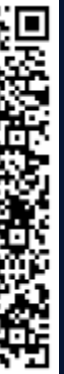

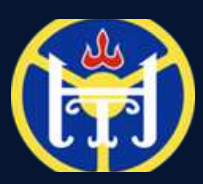

## Системд нэвтрэх зааварчилгаа:

**О4** Нэвтэрсний дараа өөрийн цахим хаяг, хаяг, утасны дугаараа бүртгүүлэх шаардлагатай. **05** Тээврийн хэрэгслээ "Машин нэмэх" хэсэгт хандаж бүртгүүлнэ.

| Цахим хаяг*   | <br> |
|---------------|------|
| Шаардлагатай  |      |
| Хаяг*         |      |
| Утасны дугаар |      |
|               |      |

| Vacuu auroop                 |            |
|------------------------------|------------|
| Улсын дугаар<br>Улсын дугаар | Q          |
|                              | Машин хайх |

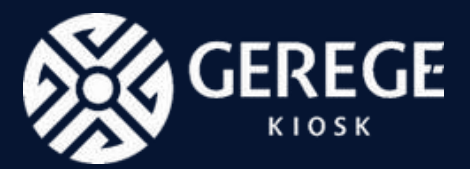

Тээврийн хэрэгслээ бүртгүүлсний дараагаар тээврийн хэрэгсэхийн дэлгэрэнгүй мэдээлэл харагдана. Та шалгаад хадгалах шаардлагатай шүү.

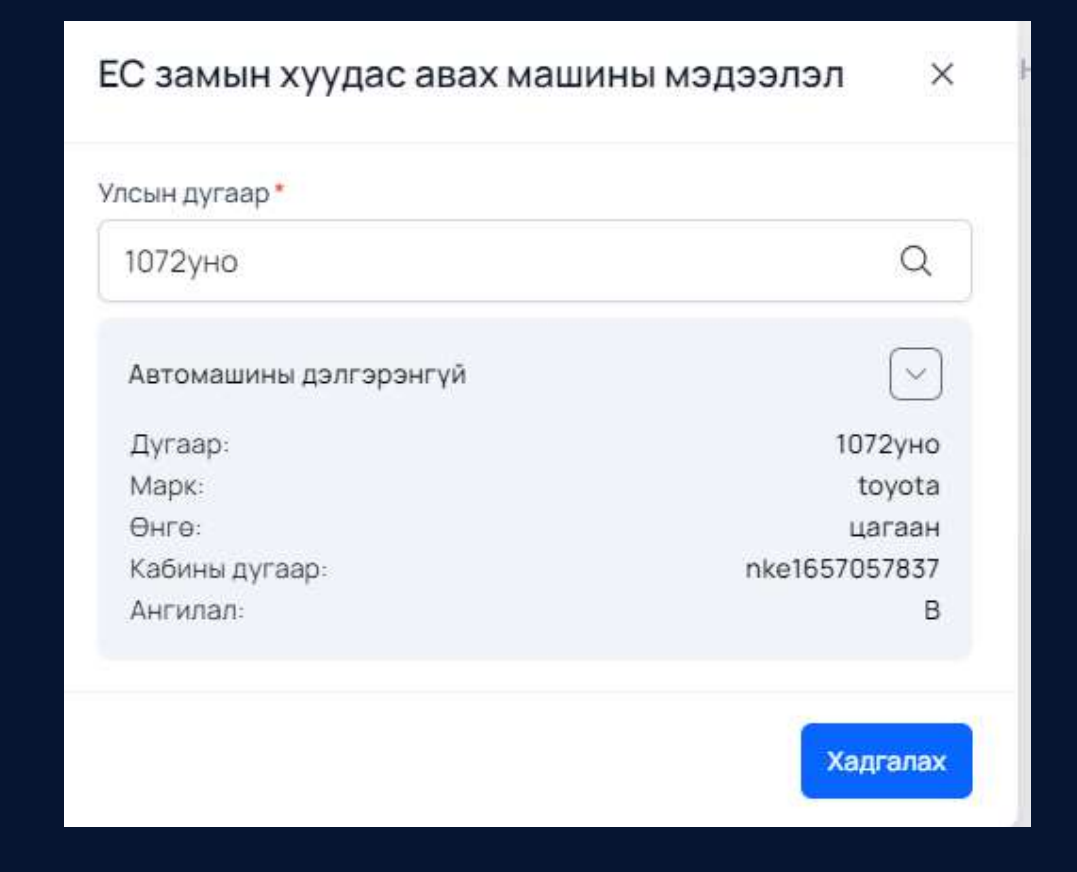

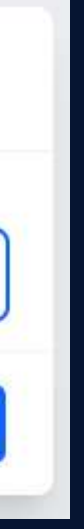

06

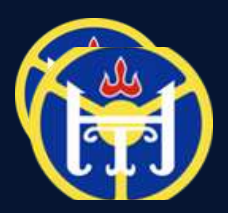

#### нийслэлийн нийтийн ТЭЭВРИЙН БОДЛОГЫН ГАЗАР

# Тайлан илгээх:

| Эйлан нэмэх         Э Автомашины мэдээлэл         Улсын дугаар*         Автомашин сонгох         Э Чиргүүлийн мэдээлэл         +         Э Жолоочийн мэдээлэл         Регистрийн дугаар*         Регистрийн дугаар оруулна үү         Овог*       Нэр*         Э Чиглэл         Улсын нутгаас хот руу                                                |                                                   |        |
|----------------------------------------------------------------------------------------------------|---------------------------------------------------|--------|
| <ul> <li>Автомашины мэдээлэл</li> <li>Улсын дугаар*</li> <li>Автомашин сонгох</li> <li>Чиргүүлийн мэдээлэл</li> <li>+</li> <li>Жолоочийн мэдээлэл</li> <li>Регистрийн дугаар оруулна уу</li> <li>Овог* Нэр*</li> <li>Овог</li> <li>Нэр</li> <li>Овог</li> <li>Чиглэл</li> <li>Орон нутгаас хот руу</li> </ul>                                        | ан нэмэх                                          |        |
| <ul> <li>Э Автомашины мэдээлэл</li> <li>Улсын дугаар*</li> <li>Автомашин сонгох</li> <li>Э Чиргүүлийн мэдээлэл</li> <li>+</li> <li>Э Жолоочийн мэдээлэл</li> <li>Регистрийн дугаар*</li> <li>Регистрийн дугаар оруулна уу</li> <li>Овог* Нэр*</li> <li>Овог</li> <li>Нэр</li> <li>Э Чиглэл</li> <li>Чиглэл*</li> <li>Орон нутгаас хот руу</li> </ul> |                                                   |        |
| Улсын дугаар*<br>Автомашин сонгох                                                                                                    | томашины мэдээлэл                                 |        |
| Автомашин сонгох                                                                                                    | дугаар*                                           |        |
| <ul> <li>Учргүүлийн мэдээлэл</li> <li>Жолоочийн мэдээлэл</li> <li>Жолоочийн мэдээлэл</li> <li>Регистрийн дугаар *</li> <li>Регистрийн дугаар оруулна уу.</li> <li>Овог *</li> <li>Нэр *</li> <li>Овог</li> <li>Чиглэл</li> <li>Орон нутгаас хот руу</li> </ul>                                                                                       | омашин сонгох                                     | Ý      |
| +<br>Э Жолоочийн мэдээлэл<br>Регистрийн дугаар оруулна уу<br>Овог* Нэр*<br>Овог Нэр<br>Эчиглэл<br>Чиглэл*<br>Орон нутгаас хот руу                                                                                                    | аргүүлийн мэдээлэл                                |        |
| <ul> <li>Жолоочийн мэдээлэл</li> <li>Регистрийн дугаар оруулна уу</li> <li>Овог* Нэр*</li> <li>Овог</li> <li>Чиглэл</li> <li>Орон нутгаас хот руу</li> </ul>                                                                                                    |                                                   |        |
| <ul> <li>Э Жолоочийн мэдээлэл</li> <li>Регистрийн дугаар •</li> <li>Овог •</li> <li>Овог •</li> <li>Нэр •</li> <li>Овог</li> <li>Ө Чиглэл</li> <li>Орон нутгаас хот руу</li> </ul>                                                                                                    |                                                   |        |
| Регистрийн дугаар оруулна уу<br>Овог * Нэр *<br>Овог Нэр<br>• Чиглэл<br>Чиглэл *<br>Орон нутгаас хот руу                                                                                                    | олоочийн мэдээлэл<br>трийн дугаар *               |        |
| Овог* Нэр*<br>Овог<br>Эчиглэл<br>Чиглэл*<br>Орон нутгаас хот руу                                                                                                    | астрийн дугаар оруулна уу                         | 0      |
| Овог Нэр<br>Э Чиглэл<br>Чиглэл*<br>Орон нутгаас хот руу                                                                                                    | Нэр*                                              |        |
| Э Чиглэл<br>Чиглэл* Орон нутгаас хот руу                                                                                                    | Нэр                                               |        |
| Чиглэл*<br>Орон нутгаас хот руу                                                                                                    | іглэл                                             |        |
| Орон нутгаас хот руу                                                                                                    | n <b>*</b>                                        |        |
|                                                                                                    | н нутгаас хот руу                                 | $\sim$ |
| Ачаа уүсэх цэг* Ачаа шингэх цэг*                                                                                                    | үсэх цэг* Ачаа шингэх цэг*                        |        |
| Ачаа уусэх цэг сонгоно уу 🐱 Ачаа шингэх цэг сонгоно                                                                                                    | а уусэх цэг сонгоно уу 🗸 🛛 Ачаа шингэх цэг сонгон | io v   |
|                                                                                                    |                                                   |        |
|                                                                                                    |                                                   |        |

| 01 | Тээврийн хэрэгслийн               |
|----|-----------------------------------|
| 02 | Чиргүүлтэй бол чиргү              |
| 03 | Жолоочийн РД оруулн               |
| 04 | Чиглэлийн мэдээлэл о              |
| 05 | Ачаа үүсэх цэг болон,<br>сонгоно. |

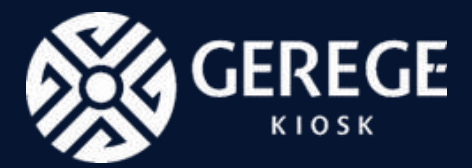

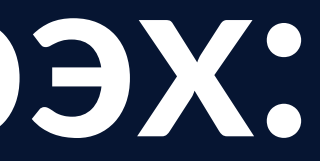

улсын дугаар оруулна.

үүлийн мэдээлэл оруулна.

на, овог нэр автоматаар үүснэ.

оруулна.

ачаа шингэх цэгийн мэдээллийг

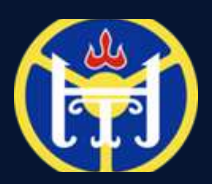

#### нийслэлийн нийтийн ТЭЭВРИЙН БОДЛОГЫН ГАЗАР

# Тайлан илгээх:

| <ul> <li>Ачааны дэлгэрэнгүй</li> <li>Ачааны төрөл*</li> <li>Ачааны төрөле сонгоно уу</li> <li>Тээвэрлэлт хийх давтамж*</li> <li>Өдөрт v тоо оруулна уу</li> <li>Удаа</li> <li>Туулсан зай*</li> <li>Тоо оруулна уу</li> <li>Км</li> <li>Тээвэрлэсэн ачаа</li> <li>Форуулна уу</li> <li>Тоо оруулна уу</li> <li>Тоо оруулна уу</li> <li>Тоо оруулна уу</li> <li>Тоо оруулна уу</li> <li>Тоо оруулна уу</li> <li>Тоо оруулна уу</li> </ul> | <ul> <li>Э Ачааны дэлгэрэнгүй</li> <li>Ачааны төрлөө сонгоно уу</li> <li>Тээвэрлэлт хийх давтамж*</li> <li>Өдөрт v тоо оруулна уу удаа</li> <li>Туулсан зай*</li> <li>Тоо оруулна уу</li> <li>Э Тээвэрлэсэн ачаа </li> <li>Э Тээвэрлэсэн ачаа </li> <li>Э Тээвэрлэсэн ачаа </li> <li>Тоо оруулна уу</li> <li>Тн</li> </ul>                                                                                                    |                                      |                |          |
|----------------------------------------------------------------------------------------------------|----------------------------------------------------------------------------------------------------|--------------------------------------|----------------|----------|
| <ul> <li>Ачааны дэлгэрэнгүй</li> <li>Ачааны төрлөө сонгоно уу</li> <li>Тээвэрлэлт хийх давтамж*</li> <li>Өдөрт v тоо оруулна уу</li> <li>Удаа</li> <li>Туулсан зай*</li> <li>Тоо оруулна уу</li> <li>Км</li> <li>Тээвэрлэсэн ачаа</li> <li>Форуулна уу</li> <li>Тоо оруулна уу</li> <li>Тоо оруулна уу</li> </ul>                                                                                                    | <ul> <li>О Ачааны дэлгэрэнгүй</li> <li>Ачааны төрлөө сонгоно уу</li> <li>Тээвэрлэлт хийх давтамж*</li> <li>Өдөрт v тоо оруулна уу</li> <li>Тоо оруулна уу</li> <li>М</li> <li>О тээвэрлэсэн ачаа</li> <li>О Тээвэрлэсэн ачаа</li> <li>О Тоо оруулна уу</li> <li>Тоо оруулна уу</li> <li>Тоо оруулна уу</li> <li>Тоо оруулна уу</li> <li>Тоо оруулна уу</li> <li>Тоо оруулна уу</li> <li>Тоо оруулна уу</li> <li>Тоо оруулна уу</li> <li>Тоо оруулна уу</li> <li>Тоо оруулна уу</li> <li>Тоо оруулна уу</li> <li>Тоо оруулна уу</li> <li>О Тээвэрлэсэн ачаа</li> <li>О Тээвэрлэсэн ачаа</li> <li>О Тоо оруулна уу</li> <li>Тоо оруулна уу</li> <li>Тоо оруулна уу</li> </ul> |                                      |                | < Буц    |
| Ачааны төрлөө сонгоно уу<br>Тээвэрлэлт хийх давтамж*<br>Фдерт v тоо оруулна уу удаа<br>Туулсан зай*<br>Тоо оруулна уу км<br>© Тээвэрлэсэн ачаа 0<br>Ачааны төрөл болон хэмжээ*<br>v тоо оруулна уу тн                                                                                                    | Ачааны төрлөө сонгоно уу<br>Тээвэрлэлт хийх давтамж*                                                                                                    | Э Ачааны дэлгэрэнгү<br>Ачааны төрөл* | й              |          |
| Тээвэрлэлт хиих давтамж*                                                                                                    | Тээвэрлэлт хиих давтамж*<br>Фдерт v тоо оруулна уу удаа<br>Туулсан зай*<br>Тоо оруулна уу км<br>© Тээвэрлэсэн ачаа ©<br>Ачааны төрөл болон хэмжээ*<br>v тоо оруулна уу тн                                                                                                    | Ачааны төрлөө сонгон                 | юуу            | ~        |
| Туулсан зай*<br>Тоо оруулна уу<br>Ф Тээвэрлэсэн ачаа 0<br>Ачааны төрөл болон хэмжээ*<br>Тоо оруулна уу<br>Тоо оруулна уу<br>Тн                                                                                                    | Туулсан зай*<br>Тоо оруулна уу<br>© Тээвэрлэсэн ачаа<br>Ачааны төрөл болон хэмжээ*<br>Тоо оруулна уу<br>Тн                                                                                                    | Пээвэрлэлт хиих давтам               |                | Vnaa     |
| Тоо оруулна уу Км<br>Э Тээвэрлэсэн ачаа 0<br>Ачааны төрөл болон хэмжээ*<br>У Тоо оруулна уу Тн                                                                                                    | Тоо оруулна уу<br>© Тээвэрлэсэн ачаа 0<br>Ачааны төрөл болон хэмжээ*<br>~ тоо оруулна уу<br>тн                                                                                                    | Туулсан зай*                         | 227.7611.07511 | 1 Martin |
| <ul> <li>Э Тээвэрлэсэн ачаа</li> <li>Ачааны төрөл болон хэмжээ*</li> <li>тоо оруулна уу</li> </ul>                                                                                                    | <ul> <li>Э Тээвэрлэсэн ачаа</li> <li>Ачааны төрөл болон хэмжээ*</li> <li>тоо оруулна уу</li> </ul>                                                                                                    | Тоо оруулна уу                       |                | KM       |
|                                                                                                    |                                                                                                    | ×.                                   | тоо оруулна уу | TH       |

| 06 | Ачааны төрлийг холим<br>сонгоно.                 |
|----|--------------------------------------------------|
| 07 | Тээвэрлэлт хийх давта<br>сонголтоос сонгоод , тэ |
| 80 | Туулсан зайн мэдээлли                            |
| 09 | Ачааны төрөл болон хэ<br>оруулна.                |
| 10 | "Тээвэрлэлт нэмэх" тов<br>хадгалагдана.          |

вчлуур дээр дархад таны тайлан

дэн тн ачаа тээвэрлэсэн мэдээллийг

йг "км"-ээр оруулна.

мжийг өдөр, долоо хоног, сар гэсэн эвэрлэсэн давтамжийн тоог оруулна.

ог болон дагнаж ачсан ачаа төрлөөс

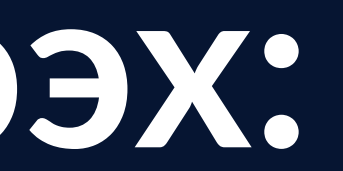

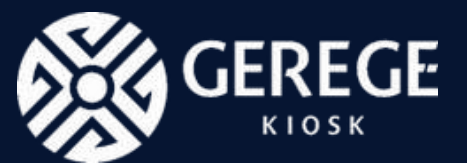

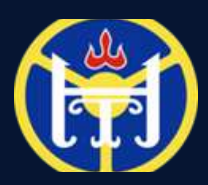

# ЕС замын хуудас авах:

### 01

Дэлгэц дээр таны торгууль, татвар, оношилгооны мэдээлэл харагдах бөгөөд хэрвээ дээрх 3 үзүүлэлт дээр хэвийн төлөвт байхад EC замын хуудасны төлбөрийг төлж, зөвшөөрөл авах боломжтой.

#### Машины дэлгэрэнгүй:

| Авто машины ангилал:           | В                 |
|--------------------------------|-------------------|
| Тэнхлэги <mark>йн т</mark> оо: | 2                 |
| Марк:                          | HYUNDAI           |
| Кабины дугаар:                 | KMFZSZ7KAFU154522 |

#### Төлбөрийн мэдээлэл:

| Татвар:                   |  |  |
|---------------------------|--|--|
| Оно <mark>шилго</mark> о: |  |  |
| Торгууль:                 |  |  |

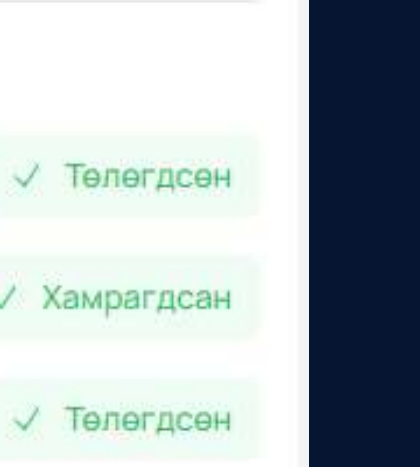

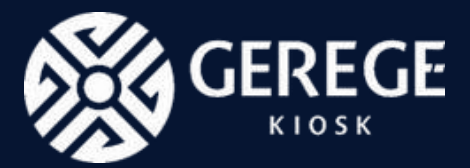

**O2** Төлбөр төлөх товчлуур дээр дараад Qpay – ээр төлбөрөө төлнө. Төлбөр амжилттай төлөгдөх үед мэдэгдэл харагдана.

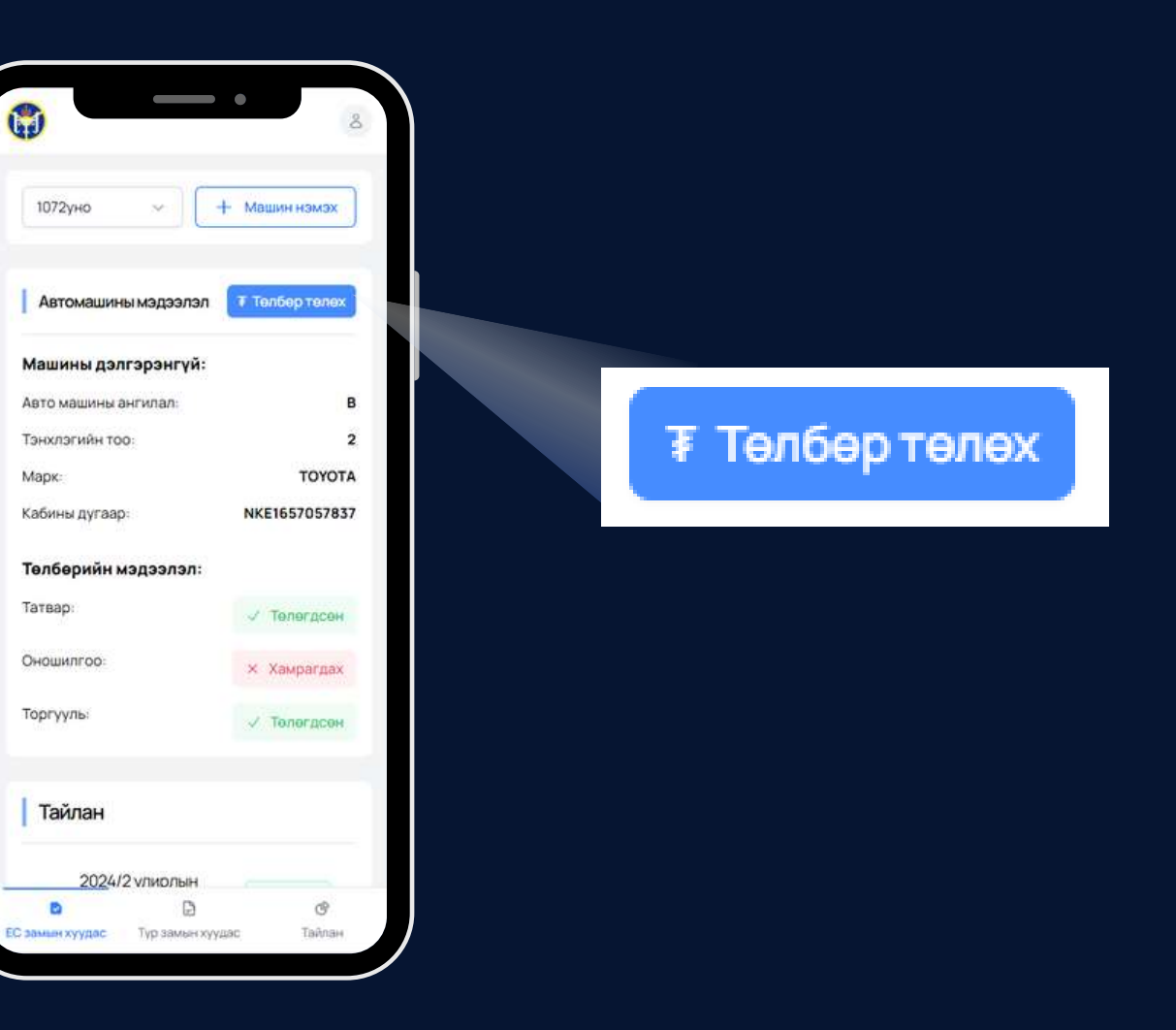

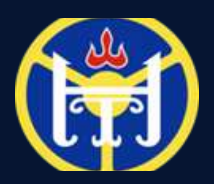

нийслэлийн нийтийн ГЭЭВРИЙН БОДЛОГЫН ГАЗАР

# ЕС замын хуудас авах:

03

Төлбөрөө төлсний дараагаар ЕС замын хуудсыг татах, хэвлэх боломжтой. Та зөвшөөрөл татах товчлуур дээр дараад pdf файлаар замын хуудсаа татаж аваарай.

| 2103y6a 🗸                |         |                     |                   |
|--------------------------|---------|---------------------|-------------------|
| Автомашины мэд           | ээлэл   |                     | 🛃 Зөвшөөрөл татах |
| Улирал: 2024/2           |         |                     | Принтлэсэн тоо: 0 |
| Машины дэлгэрэнгүй       | Eng     | Төлбөрийн мэдээлэл: |                   |
| Авто машины ангилал:     | В       | Татвар:             | 🗸 Төлөгдсөн       |
|                          | 2       | Оношилгоо:          | 🗸 Хамрагдсан      |
| Тэнхлэгийн тоо:<br>Марк: | HYUNDAI |                     |                   |

🕁 Зевшеерел татах

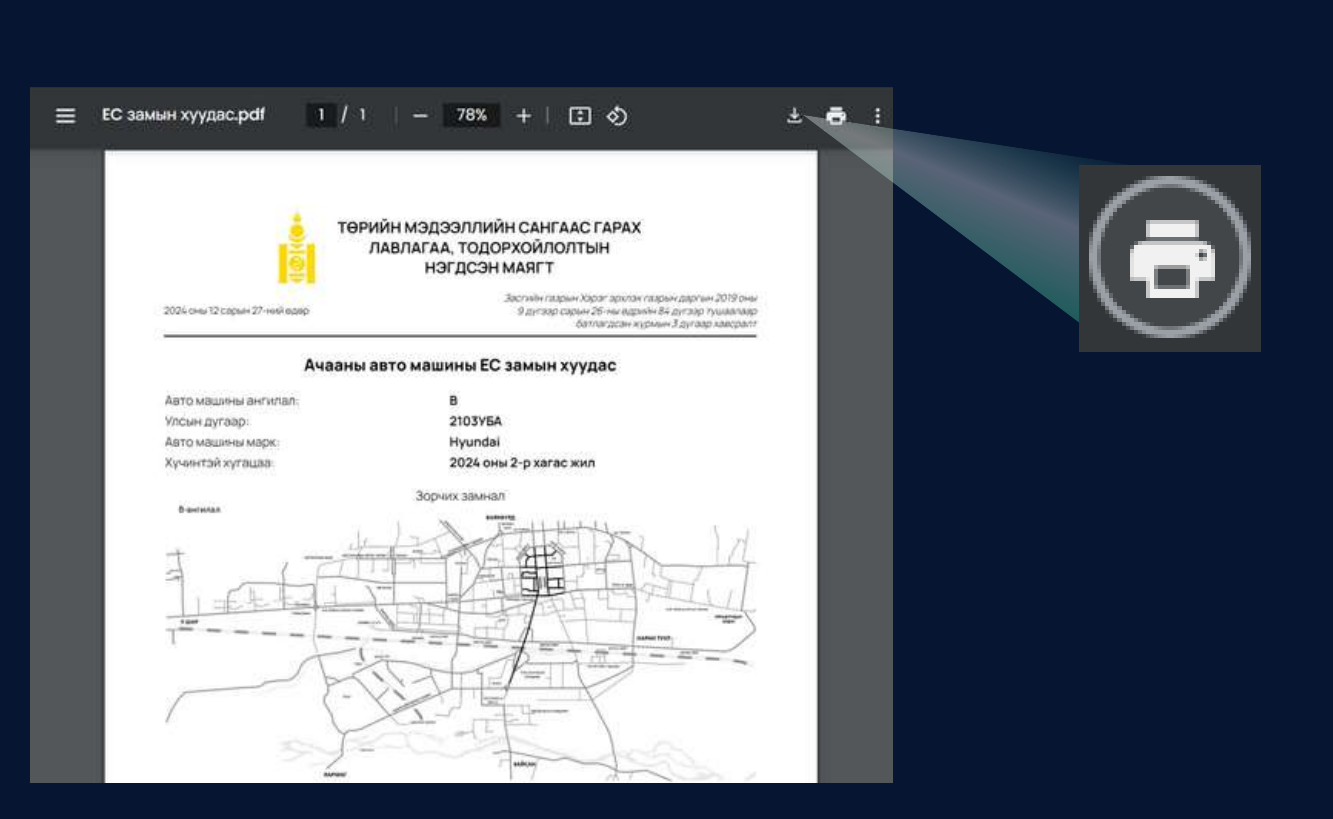

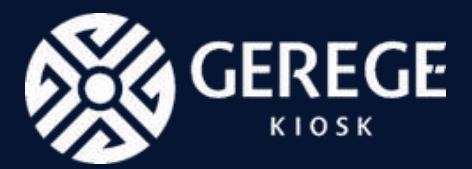

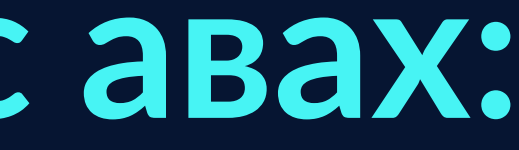

04

Татаж авсан pdf файлаа хэвлэх бол зурагт харагдаж байгаа принтерийн дүрс дээр дарж хэвлээрэй. Та принтерний холболтоо шалгахаа мартуузай.

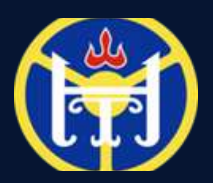

# ТҮР замын хуудас авах:

02

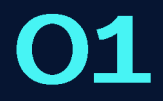

Түр замын хуудас руу хандаж орно. Машин нэмэх товчлуур дээр дарах үед машин нэмэх форм үүснэ.

| нийслэлийн нийтий        | Н ТЭЭВРИЙН      | нбодлог         | ынгазар                | EC замын хуудас                       | Түр замын хүүдас       | 🕑 Тайлан 🔱     |             |
|--------------------------|-----------------|-----------------|------------------------|---------------------------------------|------------------------|----------------|-------------|
| Түр замын хуудас         | 3               |                 |                        |                                       |                        |                |             |
| Талав сонгох 🗸 🗸         |                 |                 |                        |                                       |                        | + Мацин нэмах  |             |
| Толов                    | Улсын<br>дугаар | Үнийн<br>дүн    | Зөвшөөрлийн<br>хугацаа | Ачааны төрөл                          | Цүцлагдсан<br>шалтгаан | Үйлдэл         | + Машин нам |
| 🕑 Хусалтийг хонаж байна  | 2103V6A         | 107             | 1 хоног                | Аюултай ачаа                          |                        | Файл харах     | Т           |
| 📰 Төлбар хүлээг дэж бүү) | 2103VEA         | 60Ŧ             | 6 хоног                | Гурил, гурилан бүтээгдэхүүн, талж, бо | 68                     | Телбер телех > |             |
|                          |                 |                 |                        |                                       |                        |                |             |
|                          |                 |                 |                        |                                       |                        |                |             |
| нийслэлийн нийт          | ийн тээв        | рийн            |                        | Χοπδο                                 | обарих                 |                |             |
|                          | 11111000        | C. R. IR. H. L. |                        | 70100                                 | oupriv                 |                |             |

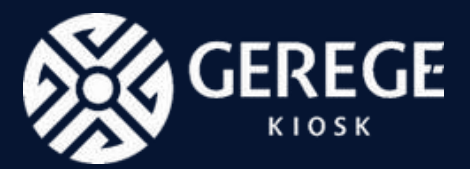

Форм дээр зөвшөөрөл авах хугацаа, улсын дугаар, үйлчилгээний төрөл гэсэн мэдээллүүдийг оруулаад бүртгэх товчлуур дээр дарж бүртгэнэ.

| Зөвшөөрлийн хугацаа *    |                |
|--------------------------|----------------|
| 2024/12/26 ~ 2024/12/31  |                |
| Улсын дугаар *           |                |
| 2103уба                  |                |
| Үйлчилгээний төрөл*      |                |
| Сүү, сүүн бүтээгдэхүүн   | ~              |
| Бичиг баримт *           |                |
| ×<br>Хавсаргасан<br>файл |                |
|                          |                |
|                          | (Yaay) Suptray |

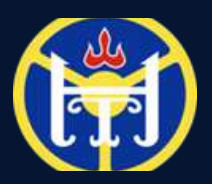

НИЙСЛЭЛИЙН НИЙТИЙН ГЭЭВРИЙН БОДЛОГЫН <u>ГАЗАР</u>

# ТҮР замын хуудас авах:

04

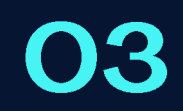

ТҮР замын хуудас доорх 3 төлөвт харагдах боломжтой. Хүсэлтийг хянаж байна төлөвт байгаа үед ННТБГ ажилчид таны хүсэлтийг хянаж байгаа.

|                         | 🗊 нийслэлийн нийтий                                                    | н тээврий       | н бодлог     | ЪН ГАЗАР               | EC замын хуудас                                        | Түр замын хүүдэс       | С Тайлан &         |
|-------------------------|------------------------------------------------------------------------|-----------------|--------------|------------------------|--------------------------------------------------------|------------------------|--------------------|
|                         | Түр замын хууда                                                        | с               |              |                        |                                                        |                        |                    |
| С хүсэлтийг хянаж байна | Тепенсонгох 🛩                                                          |                 |              |                        |                                                        |                        | + машиннэмэх       |
|                         | Телев                                                                  | Улсын<br>дугаар | Үнийн<br>дүн | Зөвшөөрлийн<br>хугацаа | Ачааны төрөл                                           | Цуцлагдсан<br>шалтгаан | Үйлдэл             |
| Е төчөө хүчээгдэж бүй   | Tenfepxy/roacpass.byR                                                  | 2103VEA         | 107          | 1 хоног                | Сүү, сүүн бутээгдэхүүн                                 |                        | Tendep tenex       |
| 🐼 Хүсэлт зөвшөөрөгдсөн  | <ul> <li>Отрытите знака срана</li> <li>Хусалт занишерогаран</li> </ul> | 210376А         | 607          | Б хонаг                | мүүтэн анва<br>Гурил, гурилан бүтээгдэхүүн, талх, боог | ě                      | Зеншенрап харах. ⊘ |
|                         |                                                                        |                 |              |                        |                                                        |                        |                    |
|                         |                                                                        |                 |              |                        |                                                        |                        |                    |

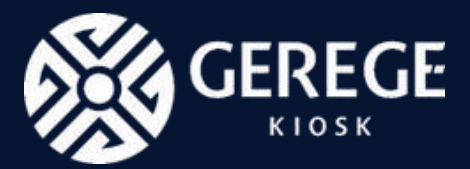

Төлбөр хүлээгдэж байгаа төлөвт байвал та төлбөрөө тухайн мөрөнд байрлах төлбөр төлөх товчлуур дээр дарж төлөх шаардлагатай.

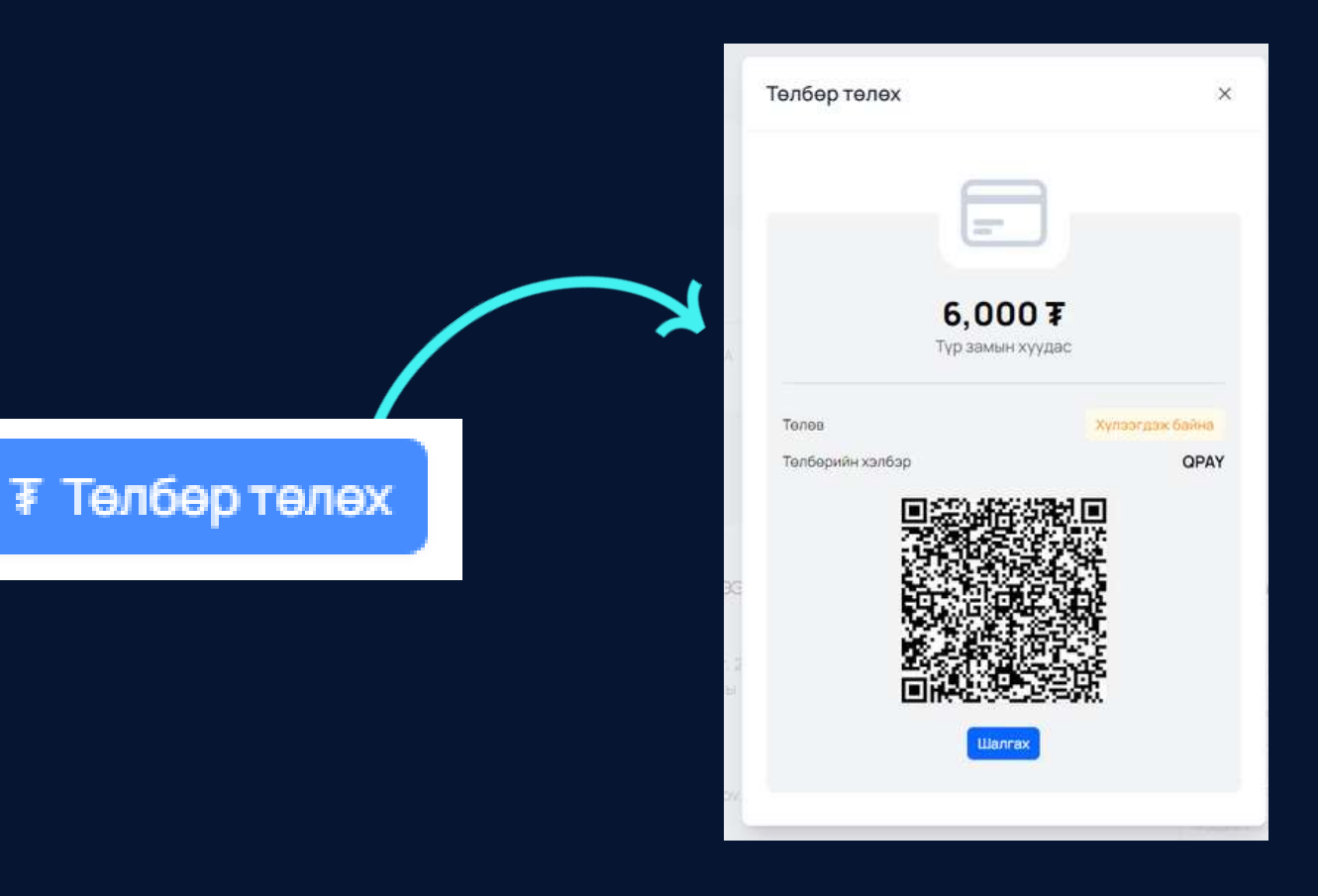

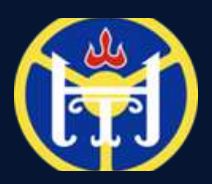

# ТҮР замын хуудас авах:

05

Хүсэлт зөвшөөрөгдсөн төлөвт байгаа үед "Зөвшөөрөл татах" товчлуур дээр дарж замын хуудсаа татаж аваарай.

| Тапова сонгох v       + Машиннимих         Толова       Улсын дугаар       Үнийн Зовшоорлийн хугацаа       Ачааны торол       Цушлагдсан шалтгаан       Үйлдэл         Толова       Улсын дугаар       107       1хоног       Сүү. сүүн бүтээгдэхүүн       Цушлагдсан шалтгаан       Үйлдэл         С Үү. сүүн бүтээгдэхүүн       2103УБА       107       1хоног       Сүү. сүүн бүтээгдэхүүн       Сөйл хэрэх (бөйл хэрэх (бөл хэрэх (бөйл хэрэх (бөйл хэрэх (бөл хэрэх (бөйл хэрэх (бөйл хэрэх (бөйл хэрэх (бөйл хэрэх (бөйл хэрэх (бөйл хэрэх (бөйл хэрэх (бөйл хэрэх (бөйл хэрэх (бөйл хэрэх (бөйл хэрэх (бөйл хэрэх (бөйл                                    | 1p 50m51177) 940                                 |                 |              |                        |                                         |                        |                   |
|----------------------------------------------------------------------------------------------------|--------------------------------------------------|-----------------|--------------|------------------------|-----------------------------------------|------------------------|-------------------|
| Толов         Үлсын<br>дугаар         Үнийн<br>дүн         Зөвшөөрлийн<br>хугацаа         Ачааны төрөл         Цушлагдсан<br>шалтгаан         Цушлагдсан<br>шалтгаан         Үйлдэл           © Толбер хулээсцэх бул         2103 УБА         107         1хоног         Сүү, сүүн бүтээгдэхүүн         Цушлагдсан<br>шалтгаан         Ганбер төлөх У           © Хүсэлтиншинөрөгдлан         2103 УБА         107         1хоног         Аоултай анаа         Сүү, сүүн бүтээгдэхүүн, талх, боов         Сөйл хэрэх (Элерери харрас заррас зарра | Тепов сонгох 🐱                                   |                 |              |                        |                                         |                        | + Машин нэмэх     |
| Стипере хуложиданскум         2103УБА         107         1 хоног         Суу, суун бутоогдохуун         Телбер талах >           О Хусолт зишиверегдовни         2103УБА         107         1 хоног         Акоултай анаа         Сейн хорах >           О Хусолт зишиверегдовни         2103УБА         607         6 хоног         Гурил, гурилан бүтээгдэхүүн, талх, боов         Зешиверегдовни сейн                                                                                                    | Төлөв                                            | Улсын<br>дугаар | Үнийн<br>дүн | Зөвшөөрлийн<br>хугацаа | Ачааны төрөл                            | Цуцлагдсан<br>шалтгаан | Үйлдэл            |
| О Хусэлтинг жинже байна         2103УБА         107         1 хоног         Аюултай ачаа         Фейл харах         Фейл харах         Э           О Хусэлт жишинөрөгдөөн         2103УБА         607         6 хоног         Гурил, гурилан бүтээгдэхүүн, талх, боов         Земинөөрөг харах         Э                                                                                                    | 📄 Төлбөр хүлээсдэж буй                           | 2103VEA         | 107          | 1 хоног                | Сүү, сүүн бутээгдэхүүн                  |                        | Телбер телех      |
| 📀 Хусант эншинересдовні 2103УБА 607 Біхоног Гурмл, гурилан бүтээгдэхүүн, талх, боов Зенинеерен харах. 😒                                                                                                    | <ul> <li>улсэнцийскийской финкцийский</li> </ul> | 2103VEA         | 107          | 1 хоног                | Аюултай ачва                            |                        | Файл харах 🕥      |
|                                                                                                    | 🚫 Хусэлт энншөөрөгдсөн                           | 2103YEA         | 601          | 6 хоног                | Гурил, гурилан бүтээгдэхүүн, талх, боов |                        | Зеншеерел харах 🍥 |
|                                                                                                    |                                                  |                 |              |                        |                                         |                        |                   |

06

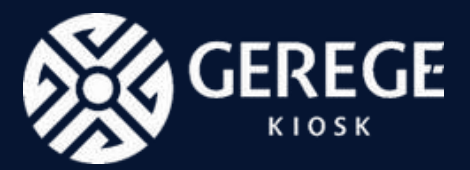

Татаж авсан pdf файлаа хэвлэх бол зурагт харагдаж байгаа принтерийн дүрс дээр дарж хэвлээрэй. Та принтерийн холболтоо шалгахаа мартуузай.

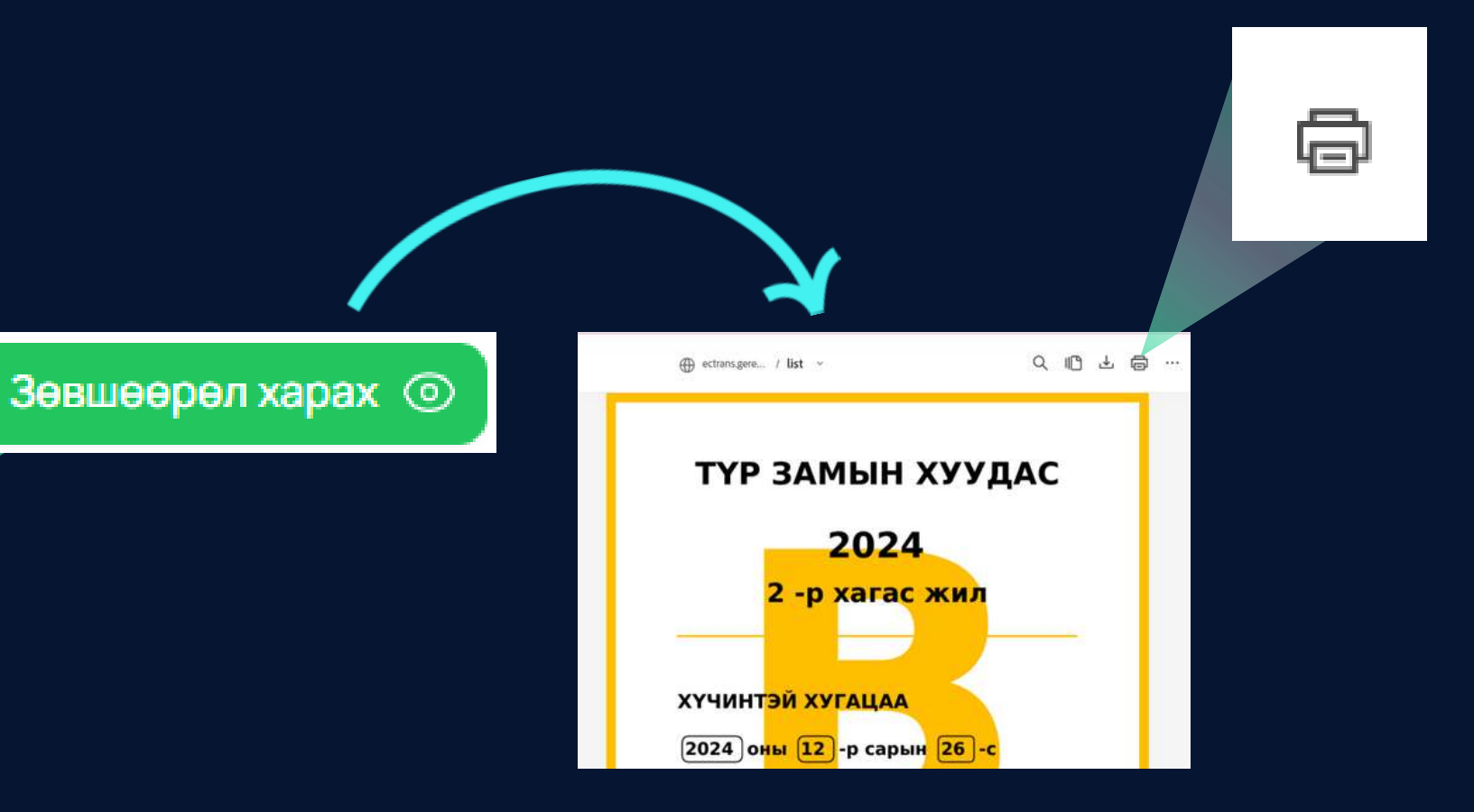

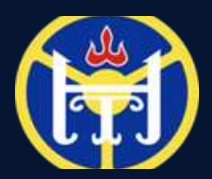

# Профайл засах, э-баримт бүртгүүлэх:

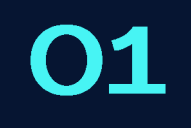

Профайл засах, е–баримт авах хуудас руу шилжихийн тулд дээд буланд байрлах дүрс дээр дарна.

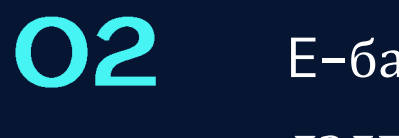

Е-баримт хуудас дээрх жагсаалт дээр дарж баримтын дэлгэрэнгүй мэдээллийг хараарай.

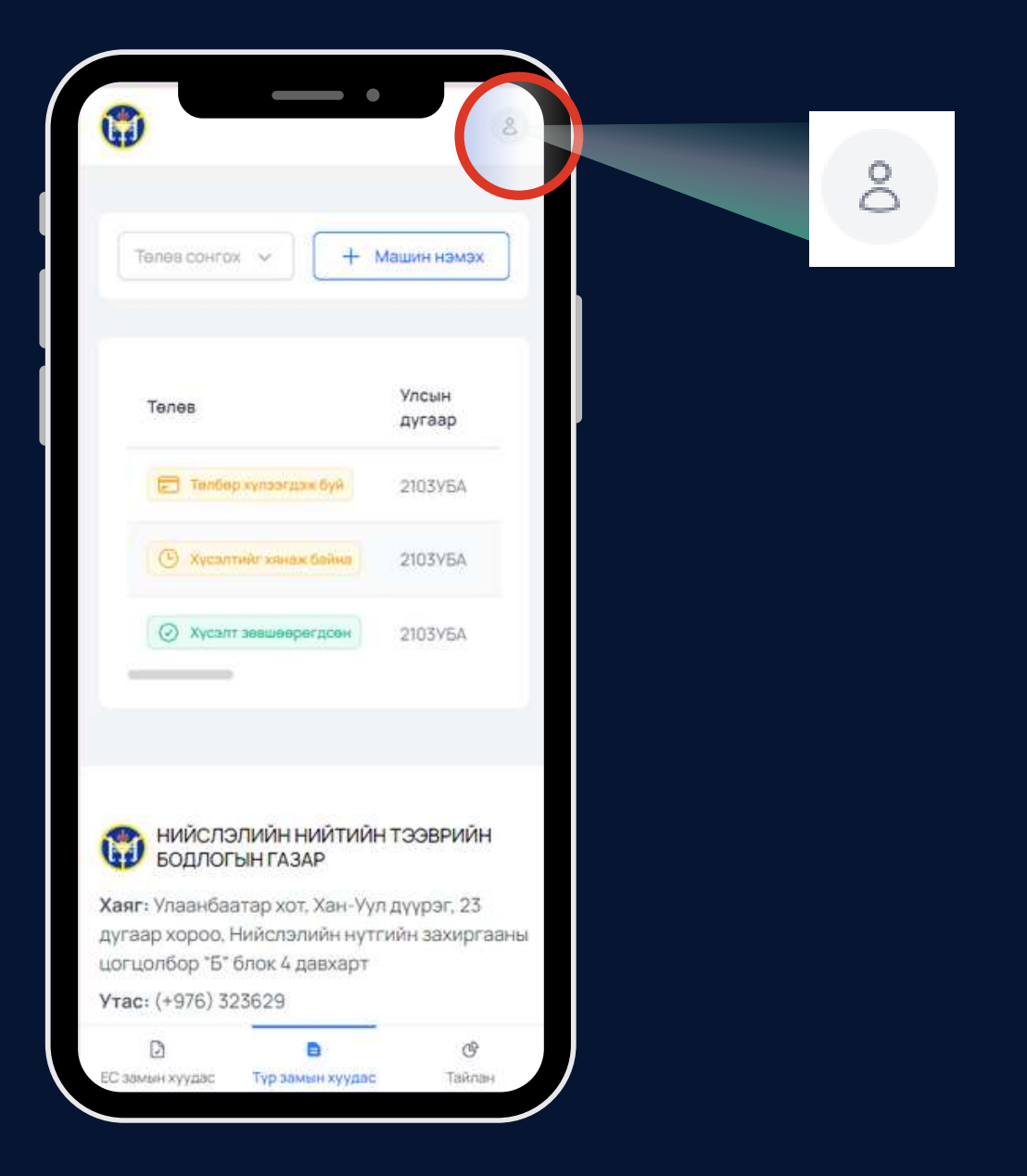

![](_page_12_Picture_8.jpeg)

![](_page_12_Picture_9.jpeg)

| Хэрэглэгчийн мэдээлэл                                                                                                    |
|----------------------------------------------------------------------------------------------------|
| Llaxим xarr*                                                                                                    |
| nereglegch@gmail.com                                                                                                    |
| Xaar*                                                                                                    |
| СБД - 1 хороо, Улаанбаатар 14240                                                                                                    |
| Утасны дугаар*                                                                                                    |
| 77773773                                                                                                    |
| 77773774                                                                                                    |
| Баримт                                                                                                    |
| Баримт<br>Банк: Т                                                                                                    |
| Баримт<br>Банк: Т<br>Толборийн торол: Об                                                                                                    |
| Баримт<br>Банк: Т<br>Төлбөрийн төрөл: Ор<br>Төлөгдсөн огноо: 2024-12-24 11:36                                                                                                    |
| Баримт<br>Банк: Т<br>Толберийн төрөл: Ой<br>Төлөгдсөн огноо: 2024-12-24 11:36<br>Бүтээгдэхүүний мэдээлэл                                                                                            |
| Баримт<br>Банк: Т<br>Төлбөрийн төрөл: Ор<br>Төлөгдсөн огноо: 2024-12-24 11:36<br>Бүтээгдэхүүний мэдээлэл<br>Нэр: Нийслэлийн нийтийн тээврийн га:                                                    |
| Баримт<br>Банк: Т<br>Толберийн төрөл: Ой<br>Төлөгдсөн огноо: 2024-12-24 11:36<br>Бүтээгдэхүүний мэдээлэл<br>Нэр: Нийслэлийн нийтийн тээврийн газ<br>Үнийн дүн : 10,0                                |
| Баримт<br>Банк: Т<br>Төлбөрийн төрөл: Об<br>Төлөгдсөн огноо: 2024-12-24 11:36<br>Бүтээгдэхүүний мэдээлэл<br>Нэр: Нийслэлийн нийтийн тээврийн газ<br>Үнийн дүн : 10,0<br>Сугалааны дугаар : АО 67053 |

![](_page_13_Picture_0.jpeg)

## ХУРДАН киоск машин дээр тайлан илгээх, ЕС замын хуудас авах боломжтой.

![](_page_13_Picture_2.jpeg)

<u>Та QR кодыг уншуулаад</u> <u>киоск төхөөрөмжийн</u> <u>байрлалын мэдээлэлтэй</u> <u>танилцаарай.</u>

![](_page_13_Picture_4.jpeg)

![](_page_13_Picture_5.jpeg)

![](_page_14_Picture_0.jpeg)

## ХУРДАН/ГЭРЭГЭ КИОСК

![](_page_14_Figure_3.jpeg)

![](_page_14_Picture_4.jpeg)

![](_page_15_Picture_0.jpeg)

## АНХААРАЛ ХАНДУУЛСАНД БАЯРЛАЛАА

![](_page_15_Picture_3.jpeg)